## Faça você mesmo a pré-análise automática no site do DCEA – DEPARTAMENTO DE CONTROLE DO ESPAÇO AÉREO.

O site do DECEA disponibiliza sistema via internet para realizar pré-análise e indicar se a aprovação do imóvel necessitará de abertura de processo junto ao órgão CINDACTA. Para realizar a consulta, siga os passos:

- 1 . Acesse o site do DECEA http://servicos2.decea.gov.br/aga;
- 2. Clique em Pré-análise;
- 3 . Criar Cadastro.

| de Controle do Espaço Aéreo                        | Busca decea gov.br 0 5                                                                                       |
|----------------------------------------------------|----------------------------------------------------------------------------------------------------|
| Acesso ao SysAGA                                   | Cadastro no SysAGA Autenticar Documentos                                                                     |
| O cadastro de usuário<br>Os usuários poderão acess | is do antigo SysAGA (aga.decea.gov.br) foi mantido.<br>ar este sistema com os mesmos dados de login e senha. |

Preencher os dados de Nome, E-mail, Telefone, criar senha e gerar cadastro.

4 . Selecionar alguma opção do OPEA.

| ISYSAGA                               | Meus Processos Minhas Pré    | Análises Notificaçõe           | s Contatos <del>v</del> | Usuário: Lucas Barbosa Ribeiro 👻     |   |
|---------------------------------------|------------------------------|--------------------------------|-------------------------|--------------------------------------|---|
| Escolha                               | Tipo de Proces:              | <b>30</b><br>e deseja preenchi | er:                     |                                      |   |
| Aeródromo 🔦                           | Objetos Projetados no Espaço | éreo 🔺                         | A                       | tividade Atrativa de Fauna 🛛 🥹       | ^ |
| Aprovação de Plano Diretor            | Edificação                   |                                |                         | Abatedouro                           |   |
| Inscrição no cadastro da ANAC         | Conjunto Habitacional        |                                |                         | Aterro sanitário                     |   |
| Alteração no cadastro da ANAC         | Loteamento                   |                                |                         | Curtume                              |   |
| Evalação no cadastro da Avec          | Darque Félica                |                                | Esta                    | ação de tratamento de esgoto (ETE)   |   |
| Exploração de Aerodromo Civil Público | Parque Eolico                |                                | Est                     | ação de tratamento de água (ETA)     |   |
|                                       | Ponte                        |                                | Estaçã                  | ão de transbordo de resíduos sólidos |   |
|                                       | Viaduto                      |                                | Indús                   | tria de processamento de alimentos   |   |
|                                       | Balão Cativo                 |                                |                         | Silos                                |   |
|                                       | Posto de combustível         |                                | Cons                    | truções de estocagem de alimentos    |   |
|                                       | Antena                       |                                |                         | a așoco de colocagem de amientos     |   |
|                                       | Torre                        |                                |                         |                                      |   |
| Atestar                               | , estar ciente o             | e pross                        | eguir.                  |                                      |   |

| e de ter escolhi<br>o será possível r | do corretam<br>modificar est<br>escolh | ente o tipo d<br>ta opção. Cas<br>na a opção 'O | e objeto projet<br>;o o tipo de obj<br>utros'. | ado no esp<br>jeto não ap | aço aéreo. Ac<br>areça na lista, |
|---------------------------------------|----------------------------------------|-------------------------------------------------|------------------------------------------------|---------------------------|----------------------------------|
|                                       |                                        |                                                 |                                                |                           |                                  |
|                                       |                                        | 1                                               |                                                |                           |                                  |
| Af                                    | firmo estar c                          | iente da info                                   | rmação acima.                                  |                           |                                  |
|                                       |                                        | Prosseguir                                      |                                                |                           |                                  |
|                                       |                                        |                                                 |                                                |                           | Fechar                           |
|                                       |                                        |                                                 |                                                |                           |                                  |

5 . Preencher os dados de CEP, Altitude da base (cota do meio-fio em relação ao nível do mar) e Altura do objeto (do meio-fio ao ponto mais elevado do imóvel, incluindo o para-raios); para preencher Latitude e Longitude, informar se o objeto já é construído e fazer uma breve descrição da implantação a ser aprovada, **veja a dica abaixo;** 

|                                                        |                           | Meus Processos                                                           | Minhas Pré-Análises Notific                             | ações Contatos <del>-</del> | Usuário: Lucas Barbo      | osa Ribeiro 👻                      |
|--------------------------------------------------------|---------------------------|--------------------------------------------------------------------------|---------------------------------------------------------|-----------------------------|---------------------------|------------------------------------|
| ● O que é uma Pré-Análise?                             |                           | Solicitar Pi                                                             | ré-Análise                                              |                             |                           |                                    |
|                                                        |                           | Dados da So                                                              | Cliqu                                                   | e nas setas 🗆 e 🗆 abaix     | ko para abrir e fechar, r | espectivamente, as seções da págir |
| Status da Solicitação                                  | т                         | ipo de Implantação                                                       | Objeto já construído?                                   | CEP do Local                | do Projeto 😝              | Atrativo de Fauna?                 |
| Em preenchimento                                       | Edificação                |                                                                          | ⊖ Sim                                                   | 00000-000                   |                           | Não                                |
| Latitude (D                                            | atum WGS-84)              |                                                                          |                                                         | Longitude (Da               | atum WGS-84)              |                                    |
| Graus • (Minutos ·                                     | Segundos "                | ◎ Norte ◎ Sul                                                            | Graus •                                                 | Minutos                     | Segundos *                | Oeste                              |
| Altitude da Base (em metros)                           |                           | Altura (em                                                               | n metros)                                               |                             | Topo (em me               | etros)                             |
| Informe a cota do terreno relativa ao nível do mar.    |                           | Informe a altura do objeto.                                              |                                                         | 0,00                        |                           |                                    |
|                                                        |                           | Em caso de um objeto acima d<br>constar a altura máxima de to<br>mastro) | le outro objeto, deverá<br>do o conjunto. (Ex: prédio + |                             |                           |                                    |
|                                                        |                           | Descrição da l                                                           | Implantação                                             |                             |                           |                                    |
| Descrição detalhada da destinação, uso ou funcionament | o, incluindo característi | cas específicas.                                                         |                                                         |                             |                           |                                    |
|                                                        | /oltar                    |                                                                          |                                                         | ✓ Finalizar Pr              | eenchimento               |                                    |

Após o preenchimento, deverá confirmar as coordenadas, visualizando no mapa. Caso esteja correto, finalizar clicando em **"Enviar para análise".** 

| <b>Após o e</b><br>Para visualiza<br>Será aberta | ATENÇÃO<br>Invio NÃO será possível alterar as coordenadas do ponto.<br>ar a localização do ponto informado, clique aqui no botão abaixo.                  |
|--------------------------------------------------|----------------------------------------------------------------------------------------------------|
| <b>Após o e</b><br>Para visualizi<br>Será aberta | envio NÃO será possível alterar as coordenadas do ponto.<br>ar a localização do ponto informado, clique aqui no botão abaixo.                             |
| Para visualizi<br>Será aberta                    | ar a localização do ponto informado, clique aqui no botão abaixo.                                                                                         |
| Será aberta                                      |                                                                                                    |
|                                                  | uma nova janela com um mapa para conferência da localização                                                                                               |
| É obrigatório clicar<br>após                     | no botão Visualizar no Mopo antes de enviar para a análise. Somer<br>essa ação é que o <b>Enviar para Análio</b> ficará habilitado.<br>Visualizar no Mapa |
| Caso o ponto exil                                | bido não esteja no local esperado, altere as coordenadas informadas<br>Corrigir Coordenadas                                                               |
| Ao enviar esta sol                               | icitação, afirmo estar de acordo com os termos de uso deste serviço<br>ciente das punições cabíveis nos casos de infração.                                |
|                                                  | Enviar para Análise                                                                                                    |

- A solicitação será respondida no e-mail informado;
- A resposta indicará se é obrigatória a anuência pelo órgão CINDACTA;
- Caso afirmativo, o proprietário deverá solicitar anuência junto ao DECEA CINDACTA III. Nestes casos, o Município somente poderá aprovar o projeto se apresentada uma cópia da anuência.
- O site do DECEA possui as informações de como proceder;
- Contato: Cindacta III Órgão Regional do DECEA: (081) 98802-6324. Local: Recife Pernambuco

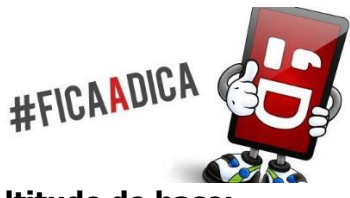

## Como obter, Latitude, Longitude e Altitude de base:

- 1 . Abra o site https://www.google.com.br/maps;
- 2. Aproxime o mapa até chegar ao local desejado;

3. Posicione o mouse no centro do lote e com o botão direito, clicar em **"O que há aqui"**, na parte inferior irá aparecer as coordenadas, sendo assim, clicar nelas e no canto esquerda na parte superior aparecerá as coordenadas a serem digitadas no site do DCEA.

4 . A altitude de base, será localizada no site, https://earth.google.com/web/

5 . Ao localizar o terreno, colocar o mouse no centro do terreno e aparecerá na parte inferior, a altura da base, após ser localizada, informar no site do DCEA.